# NWCA OPC Coaches Tutorial

Roster, Schedules, Weigh-Ins, Results, and Reports

### NWCA OPC Weigh-in and Results System

- Update Team
  Roster
- Enter Team Schedule
- Create Pre-Match Weigh In Form

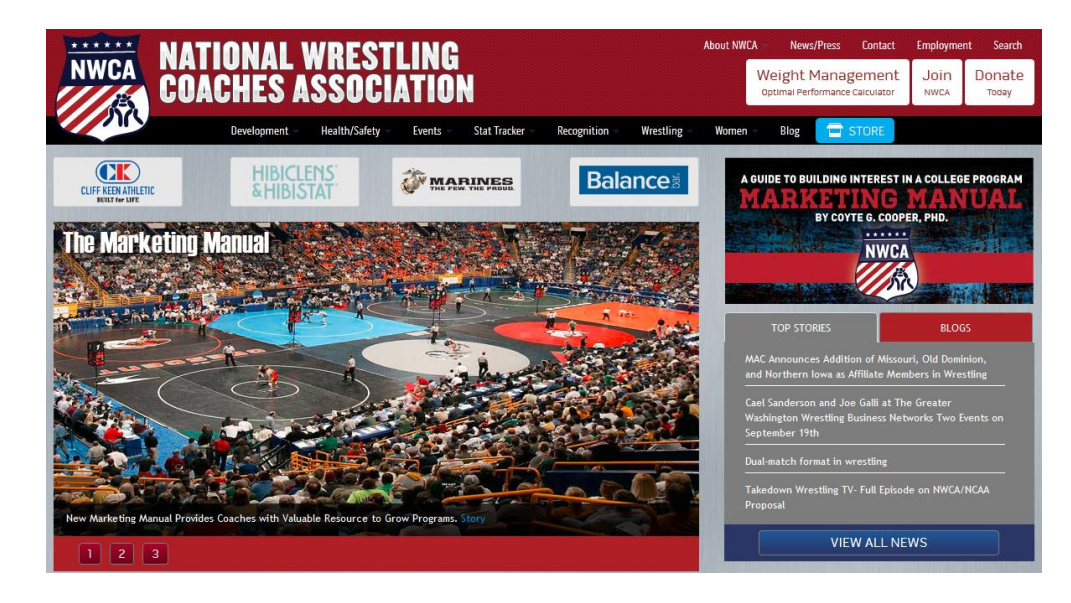

- Record & Save Actual Weigh In Weights Post Match
- Record Match Results
- View Season Record Forms

## Login Page and Main Menu

- Log into the OPC using the Coach's Login ID and Password assigned
- Once logged in, click the Coaches tab on the menu bar on the Scholastic home page

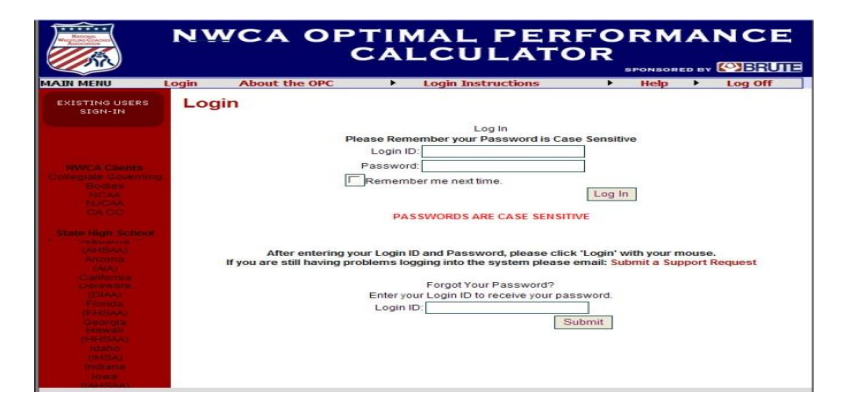

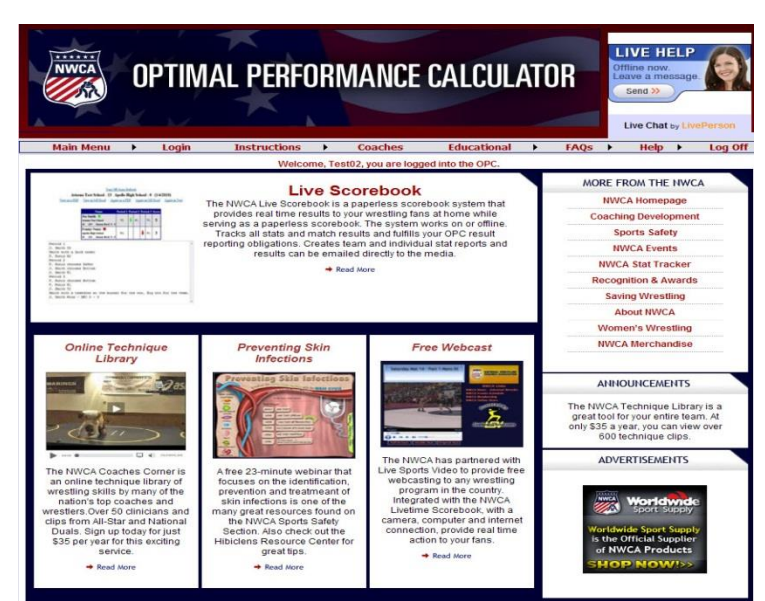

Property of the National Wrestling Coaches Association (NWCA)

## Coaches Dashboard – Roster

- On the Coaches Dashboard, click on Wrestlers, then click on the plus sign (+) beside Rostered Wrestlers to view wrestlers currently on your Roster
- To update wrestlers, click on Show Entire Roster. Edit the Grade or Remove a wrestler using the drop down options. If you choose Remove, the wrestler will be removed from your active Roster and be placed on the Reinstate Removed Wrestlers List. Select Prior Year Placement if applicable
- Click the Save Roster Information button to save your changes
   Property of the Nat Coaches Associa

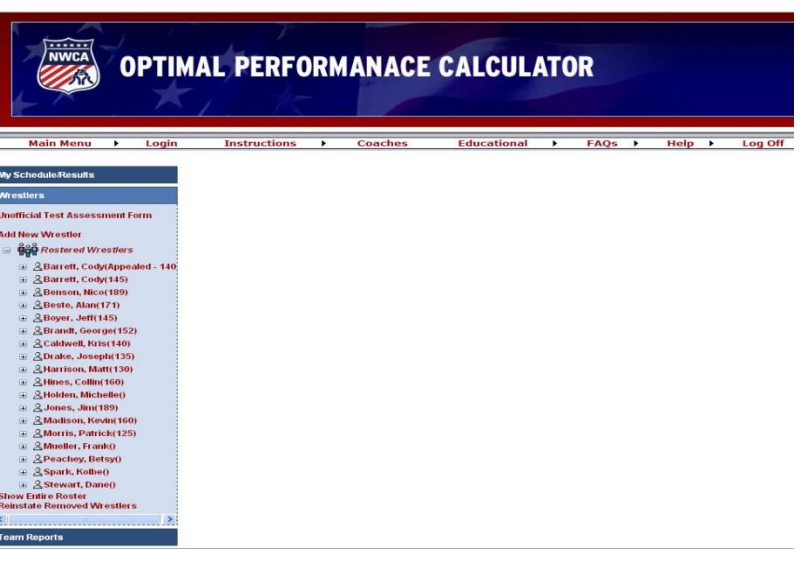

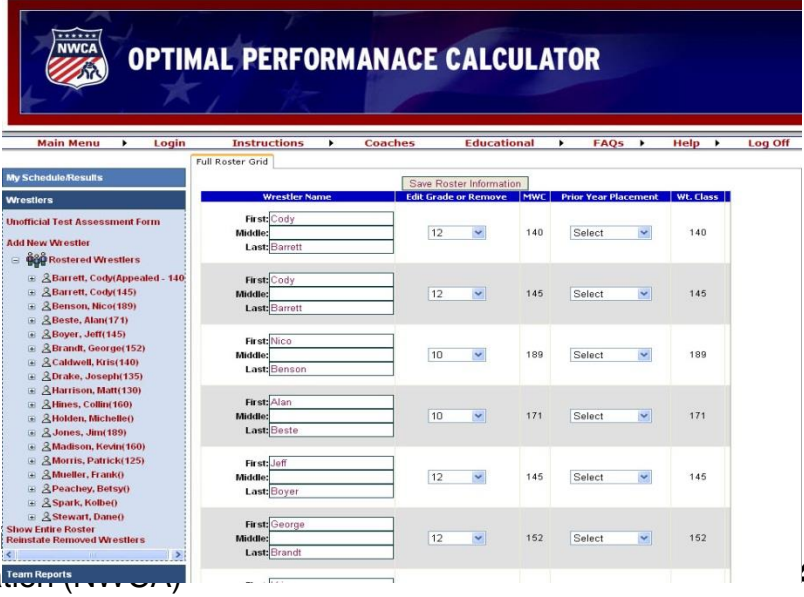

## **Reinstate Removed Wrestlers**

- To reinstate removed wrestlers, click on the Reinstate Removed Wrestlers link on the dashboard
- You will now see a roster of removed wrestlers. To reinstate a wrestler, select a valid Grade from the drop down selection.
- Then click Save Roster Information to reinstate the wrestler to your active Roster

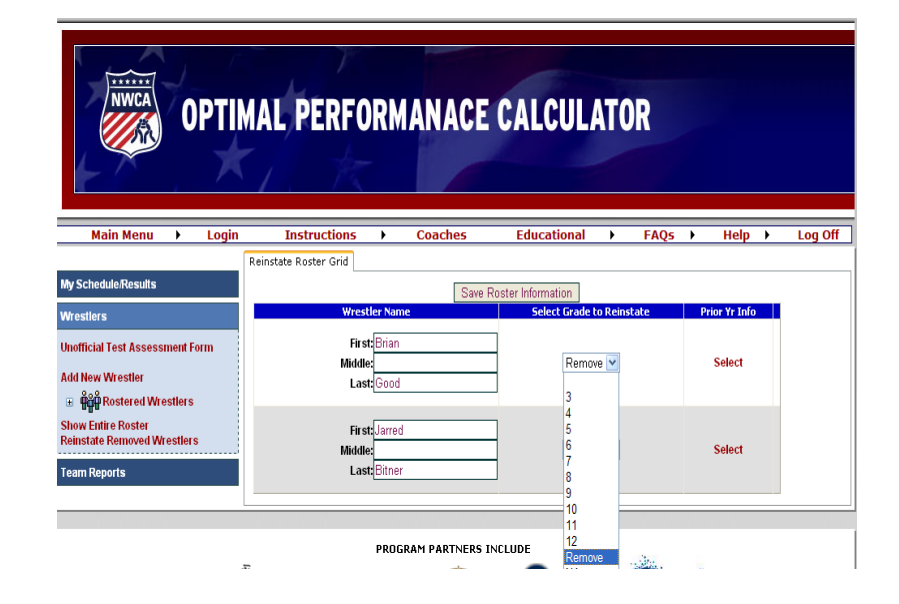

Property of the National Wrestling Coaches Association (NWCA)

## **Team Schedule**

- To add your schedule, click the link reading "Click to Enter Schedule/Results" located under the My Schedule/Results section of the OPC Dashboard
- This will take you to your Trackwrestling Portal

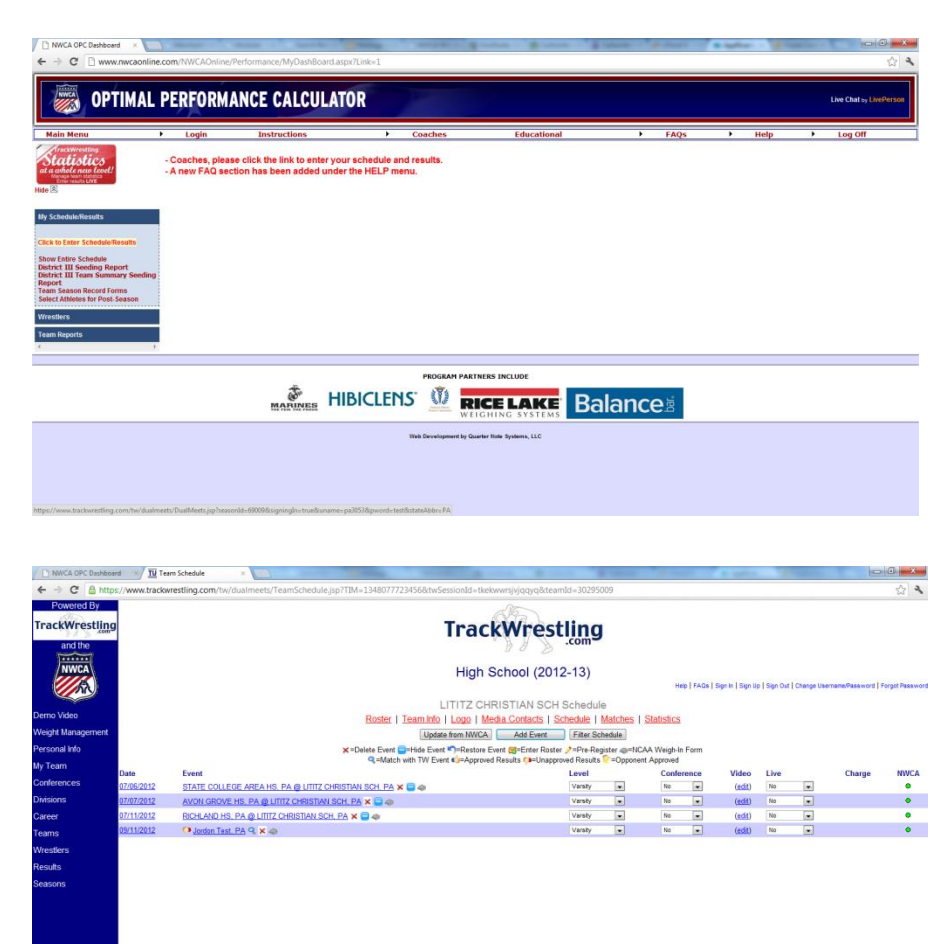

## Adding Dual Meets

- Click the "Add Event" button
- Select "Dual Meet" for the Type of Event
- Select your date using the "CAL" button
- Select whether it will be a conference meet or not
- Select the Event Level
- Select the Weight Classes you will be using for the event
- Click "Continue"

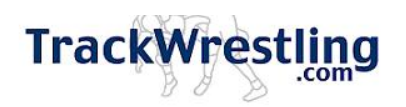

#### High School (2012-13)

Help | FAQ

LITITZ CHRISTIAN SCH Schedule

Roster | Team Info | Logo | Media Contacts | Schedule | Matches | Statistics

Update from NWCA Add Event Filter Schedule

|            | Add Event                      |
|------------|--------------------------------|
| Type of    | Event Dual Meet                |
|            | Date: CAL 01/11/2013           |
| Conference | Meet: No                       |
| Event      | Level: Varsity                 |
| Weight Cla | asses: 2012 - NFHS (106 - 285) |
|            | Continue                       |
|            | Hide                           |

## **Adding Dual Meets**

- If the event is a Trackwrestling.com event, select it from the Trackwrestling Event list. If not, skip that selection.
- If the event is part of a multi dual, select the parent event. If not, skip this.
- Enter a few letters of the opponent name
- Select the state of the opponent
- Click "Add"
- You will be shown a list of possible teams. Click on the team name you wish to add.

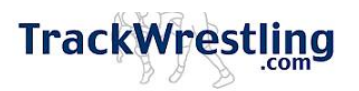

#### High School (2012-13)

Help | FAQs

LITITZ CHRISTIAN SCH Schedule

Roster | Team Info | Logo | Media Contacts | Schedule | Matches | Statistics

Update from NWCA Add Event Filter Schedule

×=Delete Event ==Hide Event in=Restore Event 않=Enter Roster →=Pre-Register ∞=NCAA Weigh-In Form
 Q=Match with TW Event in=Restore Results in Purapproved Results in CAA Weigh-In Form

| Add D              | ual Meet       |   |
|--------------------|----------------|---|
| Parent Event       | Not Applicable | • |
| Location           | Home           | - |
| Opponent Team Name | Pauls          |   |
| Opponent State     | New Jersey     | • |
| A                  | dd             |   |
| Н                  | ide            |   |

## Adding Multi Dual Events

- Click the "Add Event" button
- Select "Tournament/Multi-Dual" for the Type of Event
- Select your date using the "CAL" button
- Select whether it will be a conference meet or not
- Select the Event Level
- Select the Weight Classes you will be using for the event
- Click "Continue"

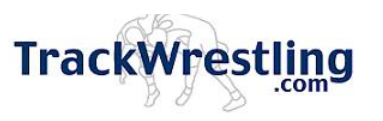

#### High School (2012-13)

Help | FAQs | Sign Ir

| LITITZ CHRISTIAN SCH Schedule              |
|--------------------------------------------|
| Update from NWCA Add Event Filter Schedule |
| X=Delete Event                             |
| Add Event                                  |
| Type of Event Tournament / Multi-Dual      |
| Date: CAL 01/01/2013                       |
| Conference Meet: No                        |
| Event Level: Varsity                       |
| Weight Classes: 2012 - NFHS (106 - 285)    |
| Continue                                   |
| <br>Hide                                   |

## Adding Multi Dual Events

- If the event is a Trackwrestling.com event, select it from the Trackwrestling Event list. If not, skip that selection.
- Select "Dual Tournament" for Tournament Type
- Enter your Event Name
- Make sure the Start/End Dates are accurate
- Enter an Event URL and any comments (OPTIONAL)
- Click "Add"

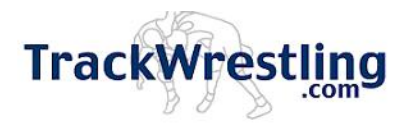

#### High School (2012-13)

LITITZ CHRISTIAN SCH Schedule <u>Roster | Team Info | Logo | Media Contacts | Schedule | Matches | Statistics</u>

Help | FAQ

| Update from NWCA A                                                                         | d Event Filter Schedule                                                                     |
|--------------------------------------------------------------------------------------------|---------------------------------------------------------------------------------------------|
| ★=Delete Event ==Hide Event s=Restore Event ==<br>q=Match with TW Event d=Approved Results | Enter Roster ,=Pre-Register 	=NCAA Weigh-In Form<br>=Unapproved Results = Opponent Approved |
| Add                                                                                        | Event                                                                                       |
| Trackwrestling Event                                                                       |                                                                                             |
| Tournament Type                                                                            | Dual Tournament                                                                             |
| Event Name                                                                                 | Scholastic Test Duals                                                                       |
| Event Location                                                                             | Pennsylvania                                                                                |
| Start Date                                                                                 | CAL 01/01/2013                                                                              |
| End Date                                                                                   | CAL 01/01/2013                                                                              |
| Event URL                                                                                  |                                                                                             |
| Event Comments                                                                             |                                                                                             |
| A                                                                                          | dd                                                                                          |
| Н                                                                                          | ide                                                                                         |

## Adding Duals to A Multi Dual

- Once you have added your Multi Dual Event to your schedule, click the "Add Event" button to add a dual
- Select "Dual Meet" as the Type of Event
- Select the Date using the "CAL" button
- Enter the Event Level
- Select the Weight Classes you will be using for the event
- Click "Continue"

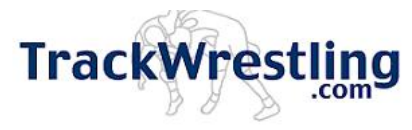

#### High School (2012-13)

Help | FAQ

LITITZ CHRISTIAN SCH Schedule

Roster | Team Info | Logo | Media Contacts | Schedule | Matches | Statistics

Update from NWCA Add Event Filter Schedule

lete Event **□**=Hide Event **└**)=Restore Event **⋈**=Enter Roster *P*=Pre-Register **∞**=NCAA Weigh-In Form **Q**=Match with TW Event **√**=Approved Results **○**=Opponent Approved

| Add E            | Event                   |
|------------------|-------------------------|
| Type of Event    | Dual Meet 💌             |
| Date:            | CAL 09/19/2012          |
| Conference Meet: | No                      |
| Event Level:     | Varsity                 |
| Weight Classes:  | 2012 - NFHS (106 - 285) |
| Cont             | inue                    |
| Hie              | de                      |

## Adding Duals to A Multi Dual

- Select the Parent Event you are placing the dual under. This will only work if you have already created the multi dual event.
- Select the Location
- Enter a few letters of the opponent name
- Select the state of the opponent
- Click "Add"
- You will be shown a list of possible teams. Click on the team name you wish to add.
- The dual will now be listed under your multi dual event

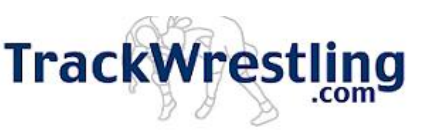

#### High School (2012-13)

Help | FAQ:

LITITZ CHRISTIAN SCH Schedule

Roster | Team Info | Logo | Media Contacts | Schedule | Matches | Statistics

Update from NWCA Add Event Filter Schedule

elete Event ==Hide Event II=Restore Event III=Enter Roster /=Pre-Register @=NCAA Weigh-In Form Q=Match with TW Event III=Approved Results III=Unapproved Results III=Opponent Approved

| Add Dual Meet                                  |
|------------------------------------------------|
| Parent Event: 01/01/2013 Scholastic Test Duals |
| Location: Neutral                              |
| Opponent Team Name: PA Test School             |
| Opponent State: Pennsylvania                   |
| Add                                            |
| Hide                                           |

## Adding Duals to A Multi Dual

- If you already created the dual meets and created the multi dual AFTER you created your dual meets, you can put them under the parent event without deleting and recreating
- Click on the multi dual event
- On the window that appears, click the "Add Dual"
- Highlight any duals you want to place under the multi dual event, and click the "Add" button

| Add Dual(s)                                                                   |   |
|-------------------------------------------------------------------------------|---|
| <u>Back</u>                                                                   |   |
| 01/01/2013 New Jersey Test A vs. LITITZ CHRISTIAN SCH                         | * |
|                                                                               | - |
| Click <u>here</u> if the dual you would like to add is not in the list above. |   |

# Adding Tournaments

- Click the "Add Event" button
- Select "Tournament/Multi-Dual" for the Type of Event
- Select the date using the "CAL" button
- Select whether it will be a conference meet or not
- Select the Event Level
- Select the Weight Classes you will be using for the event
- Click "Continue"

Property of the National Wrestling Coaches Association (NWCA)

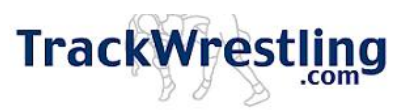

#### High School (2012-13)

Help FAQ:

| LITITZ CHRISTIAN SCH Schedule                                                                                                    |                   |
|----------------------------------------------------------------------------------------------------|-------------------|
| Roster   Team Info   Logo   Media Contacts   Schedule   Matches   Statist                                                                                                    | <u>CS</u>         |
| Update from NWCA Add Event Filter Schedule                                                                                                    |                   |
| ≍=Delete Event <mark>==</mark> =Hide Event ≦=Restore Event ஜ=Enter Roster ,>=Pre-Register @=NCAA Weig<br><=Match with TW Event di=Approved Results <p=unapproved ?="Opponent" approv<="" results="" th=""><th>ıh-In Form<br/>/ed</th></p=unapproved> | ıh-In Form<br>/ed |
| Add Event                                                                                                    |                   |
| Type of Event Tournament / Multi-Dual                                                                                                    | -                 |
| Date: CAL 01/01/2013                                                                                                    |                   |
| Conference Meet: No                                                                                                    | •                 |
| Event Level: Varsity                                                                                                    | •                 |
| Weight Classes: 2012 - NFHS (106 - 285)                                                                                                    | •                 |
| Continue                                                                                                    |                   |
| Hide                                                                                                    |                   |

# Adding Tournaments

- If the event is a Trackwrestling.com event, select it from the Trackwrestling Event list. If not, skip that selection.
- Select "Individual Tournament" for Tournament Type
- Enter your Event Name
- Select the Event Location
- Make sure the Start/End Dates are accurate
- Enter an Event URL and any comments (OPTIONAL)
- Click "Add"

| Irackw                                                                                       | resting                                                                                       |
|----------------------------------------------------------------------------------------------|-----------------------------------------------------------------------------------------------|
| High Schoo                                                                                   | I (2012-13)                                                                                   |
|                                                                                              | Help   FAQ                                                                                    |
| LITITZ CHRISTIA                                                                              | N SCH Schedule                                                                                |
| <u>Roster   Team Info   Logo   Media Con</u>                                                 | tacts   Schedule   Matches   Statistics                                                       |
| Update from NWCA Adv                                                                         | d Event Filter Schedule                                                                       |
| ×=Delete Event ==Hide Event ≤=Restore Event g=E<br><=Match with TW Event c₀=Approved Results | nter Roster ,∕=Pre-Register ⊚=NCAA Weigh-In Form<br>p=Unapproved Results Sr=Opponent Approved |
| Add E                                                                                        | Event                                                                                         |
| Trackwrestling Event:                                                                        |                                                                                               |
| Tournament Type:                                                                             | Individual Tournament                                                                         |
| Event Name:                                                                                  | Scholastic Test Tournament                                                                    |
| Event Location:                                                                              | Pennsylvania                                                                                  |
| Start Date:                                                                                  | CAL 01/01/2013                                                                                |
| End Date:                                                                                    | CAL 01/01/2013                                                                                |
| Event URL:                                                                                   |                                                                                               |
| Event Comments:                                                                              |                                                                                               |
| Ac                                                                                           | ld                                                                                            |
| Hi                                                                                           | le                                                                                            |

(052)

### Creating a Weigh In Form

- To create a weigh in form for an event, go to your Trackwrestling portal to view your schedule
- Click the gray scale icon to the right of your event name

|            | <u>10000</u>   .                                                  |          |
|------------|-------------------------------------------------------------------|----------|
| Date       | Event Event                                                       | ]=<br>wi |
| 01/01/2013 | Scholastic Test Duals, PA 😪 🗙 🧔                                   |          |
|            | » <u>New Jersey Test A, NJ vs. LITITZ CHRISTIAN SCH, PA</u> 🗙 🚍 🧇 |          |
| 01/01/2013 | Scholastic Test Tournament, PA 🥄 🗙 🧇                              |          |
| 01/04/2013 | Beste Test School, IA @ LITITZ CHRISTIAN SCH, PA 🗙 🚍 🧇            |          |
| 01/07/2013 | LITITZ CHRISTIAN SCH, PA @ Ndhsaa, ND 🗙 🚍 🧇                       |          |

 This will open an NWCA Weigh In Form

# Weigh In Form – Step 1

- The Date and Opponent/Event Name will be pre-populated from your schedule
- Select the consecutive day pound (s) allowance from the drop down if it applies. (Please refer to your state rules on the consecutive day allowance

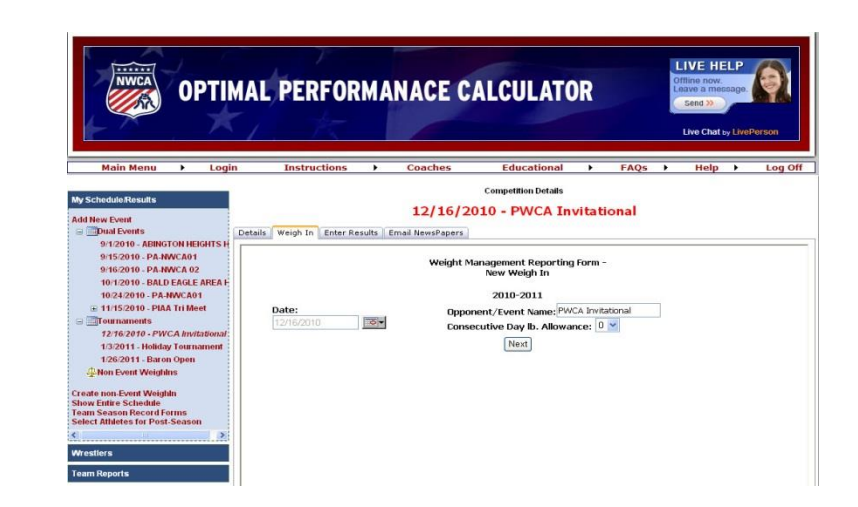

Then click "Next"

## Weigh In Form – Step 2

- A grid page will appear listing all your wrestlers. The grid will display their eligible weight class and weight loss plan weight for this competition
- Uncheck any wrestlers not competing
- You may select an alternate higher wt class for a wrestler using the drop down selection under match weight.
- Once reviewed and correct click "Next" Property of the National Wrestling

Coaches Association (NWCA)

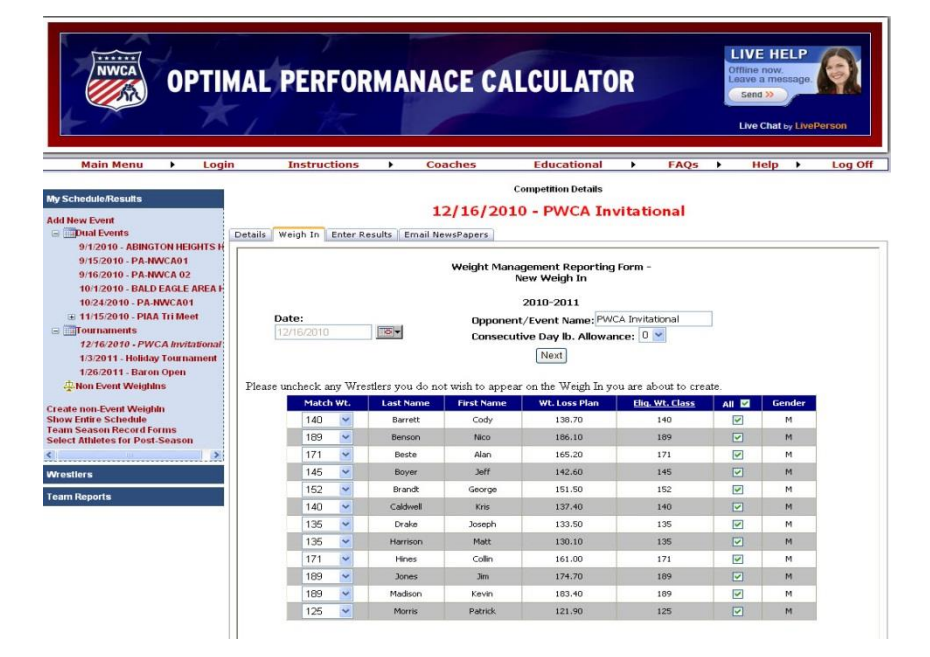

# Weigh In Form – Step 3

- Review the wrestlers and weight classes you have chosen for this competition
- Compare the Match Wt., Eligible Wt. Class to be sure that each wrestler is eligible for the Match Wt. chosen
- Then click "Print Weigh In Form" at the bottom of the page

|                                                   |                                                                                                    | . ?           |                                               |                                          |                                                |                              | Ľ                       | IVE HELP                    |       |
|---------------------------------------------------|----------------------------------------------------------------------------------------------------|---------------|-----------------------------------------------|------------------------------------------|------------------------------------------------|------------------------------|-------------------------|-----------------------------|-------|
| OPTIM                                             | AL                                                                                                    | PER           | FORMAN                                        | ACE CAI                                  | LCULATO                                        | R                            | Off                     | nine now.<br>ave a message. | e l   |
|                                                   |                                                                                                    |               |                                               |                                          |                                                |                              |                         |                             |       |
|                                                   | 1                                                                                                    |               |                                               |                                          |                                                |                              |                         | Live Chat by LivePe         | erson |
| Main Menu 🕨 Login                                 |                                                                                                    | Instruc       | tions ) (                                     | Coaches                                  | Educational                                    | FAC                          | Qs ▶                    | Help 🕨                      | Log   |
| beduleResults                                     |                                                                                                    |               |                                               | c                                        | ompetition Details                             |                              |                         |                             |       |
| low Event                                         |                                                                                                    |               |                                               | 12/16/201                                | 0 - PWCA Inv                                   | itational                    |                         |                             |       |
| Dual Events                                       | etails                                                                                                    | Weigh In      | Enter Results Email                           | NewsPapers                               |                                                |                              |                         |                             |       |
| 9/1/2010 - ABINGTON HEIGHTS H                     | CHROCOMOLINE                                                                                                    |               |                                               |                                          |                                                |                              |                         |                             |       |
| 9/15/2010 - PA-NWCA01<br>9/16/2010 - PA-NWCA 02   |                                                                                                    |               |                                               | Weight Man                               | agement Reporting                              | Form                         |                         |                             |       |
| 10/1/2010 - BALD EAGLE AREA H                     |                                                                                                    | Date:         |                                               | oppone                                   | 2010-2011<br>ent/ Event Name:                  |                              |                         |                             |       |
| 10/24/2010 - PA-NWCA01                            |                                                                                                    | 12/16/2010    |                                               | Consec                                   | utive Day Ib. Allowa                           | ince:                        |                         |                             |       |
| Tournaments                                       |                                                                                                    |               |                                               | 0 ~                                      |                                                |                              |                         |                             |       |
| 12/16/2010 - PWCA Invitational                    |                                                                                                    |               |                                               | Save                                     | WeighIn Information                            |                              |                         |                             |       |
| 1/3/2011 - Holiday Tournament                     |                                                                                                    | Click "S:     | we WeighIn Inform                             | ation" to save A                         | FTER you have ad                               | ded at least                 | one match               | or AFTER you                | 1     |
| Non Event Weighins                                |                                                                                                    |               |                                               | inter en                                 | erea actual actigate                           |                              |                         |                             |       |
| Contraction of the last to                        |                                                                                                    |               | -                                             |                                          |                                                |                              |                         |                             |       |
| Entire Schedule                                   | selecti                                                                                                    | nt in Ent     | ry ⊢orm (Please sel<br>sler vou must click on | ect the weight clas<br>the add button un | s and wrestler's name<br>der the delete column | trom the dro<br>to add the w | p down bo<br>rrestler ) | xes. After                  |       |
| Season Record Forms<br>t Athletes for Post-Season | POIDOR                                                                                                    | ing and arres |                                               | and allow control of                     | and the denote of them                         | i vo koo kie n               | roomor.y                |                             |       |
|                                                   |                                                                                                    | Fo            | r visual instructions                         | on how to enter                          | information into th                            | is form, <u>click</u>        | there.                  |                             |       |
| lers                                              |                                                                                                    | Wt. Class     | Wrestler Name                                 | Eligible Weight                          | Class Wt. Loss Plan                            | Actual Weig                  | ht Delete               | Gender                      |       |
| Reports                                           | Edit                                                                                                    | 125           | Morris, Patrick                               | 125                                      | 121.90                                         | 0.00                         | Delete                  | м                           |       |
|                                                   | Edk                                                                                                    | 135           | Drake, Joseph                                 | 135                                      | 133.50                                         | 0.00                         | Delete                  | м                           |       |
|                                                   | Edit                                                                                                    | 135           | Harrison, Matt                                | 135                                      | 130.10                                         | 0.00                         | Delete                  | м                           |       |
|                                                   | EdR                                                                                                    | 140           | Barrett, Cody                                 | 140                                      | 138.70                                         | 0.00                         | Delete                  | м                           |       |
|                                                   | Edk                                                                                                    | 140           | Caldwell, Kris                                | 140                                      | 137.40                                         | 0.00                         | Delete                  | м                           |       |
|                                                   | Edt                                                                                                    | 145           | Boyer, Jeff                                   | 145                                      | 142.60                                         | 0.00                         | Delete                  | м                           |       |
|                                                   | Edk                                                                                                    | 152           | Brandt, George                                | 152                                      | 151.50                                         | 0.00                         | Delete                  | M                           |       |
|                                                   | EdR                                                                                                    | 171           | Beste, Alan                                   | 171                                      | 165.20                                         | 0.00                         | Delete                  | м                           |       |
|                                                   | Edk                                                                                                    | 171           | Hines, Collin                                 | 171                                      | 161.00                                         | 0.00                         | Delete                  | м                           |       |
|                                                   | Edk                                                                                                    | 189           | Benson, Nico                                  | 189                                      | 186.10                                         | 0.00                         | Delete                  | M                           |       |
|                                                   | Edit                                                                                                    | 189           | Jones, Jim                                    | 189                                      | 174.70                                         | 0.00                         | Delete                  | м                           |       |
|                                                   | EdR                                                                                                    | 189           | Madison, Kevin                                | 189                                      | 183.40                                         | 0.00                         | Delete                  | м                           |       |
|                                                   |                                                                                                    | Select 🔽      | Select Wrestler 🛩                             |                                          |                                                |                              | Add                     |                             |       |
|                                                   |                                                                                                    |               |                                               |                                          |                                                |                              |                         |                             |       |
|                                                   | P                                                                                                    | rint Weigh    | in Form                                       |                                          |                                                |                              |                         |                             |       |
|                                                   | TMP                                                                                                    | RTANT         | DI FASE VIEW DE                               | TATIED INSTRI                            | TOTIONS ON HOT                                 | U TO DEDIT                   |                         | TRODA                       |       |
|                                                   | and the second second sec |               | L DDMOD ATD M DT                              | TRUCE HIGHL                              | JOHONS ON HON                                  | V IO FRIIT                   | WEIGHI                  | N PORM.                     |       |
|                                                   | Click                                                                                                    | here for s    | creen shots on how                            | to print                                 | JOINING ON HOW                                 | V IO FRIIVI                  | WEIGHI                  | N PORM.                     |       |

## Printable Weigh In Form

- A printer friendly version of the weigh in form will appear as a PDF
- Print the form using the toolbar print option
- Take copies to the match with you to exchange with the opposing coach
- Write down each wrestlers actual weigh in weight in the space provided under the "Actual Weight" column heading

|              |                | We Less |                       |                       | Last Official Last                      |            |         |
|--------------|----------------|---------|-----------------------|-----------------------|-----------------------------------------|------------|---------|
| eight Clas   | s Wrestler     | Grade   | Eligible Wt.<br>Class | Plan                  | Actual Weight                           | Date       | Weighin |
| 125          | Patrick Morris | 12      | 125.00                | 121.90                |                                         | 10/24/2010 | 0.00    |
| 135          | Joseph Drake   | 10      | 135.00                | 133.50                |                                         | 10/24/2010 | 0.00    |
| 135          | Matt Harrison  | 12      | 135.00                | 130.10                |                                         | 10/24/2010 | 0.00    |
| 140          | Cody Barrett   | 12      | 140.00                | 138.70                |                                         | 10/24/2010 | 140.00  |
| 140          | Kris Caldwell  | 12      | 140.00                | 137.40                |                                         | 10/24/2010 | 0.00    |
| 145          | Jeff Boyer     | 12      | 145.00                | 142.60                |                                         | 10/24/2010 | 142.60  |
| 152          | George Brandt  | 12      | 152.00                | 151.50                |                                         | 10/24/2010 | 170.50  |
| 171          | Alan Beste     | 10      | 171.00                | 165.20                |                                         | 10/24/2010 | 0.00    |
| 171          | Collin Hines   | 12      | 171.00                | 161.00                |                                         | 10/24/2010 | 0.00    |
| 189          | Nico Benson    | 10      | 189.00                | 186.10                |                                         | 10/24/2010 | 186.00  |
| 189          | Jim Jones      | 9       | 189.00                | 174.70                |                                         | 10/24/2010 | 0.00    |
| 189          | Kevin Madison  | 11      | 189.00                | 183.40                | <u> </u>                                | 10/24/2010 | 0.00    |
| ach Name (P  | rinted):       |         |                       | Opposing C<br>Directo | Coach or Tournamer<br>r Name (Printed): | it         |         |
| ch Signature |                |         |                       | Opposing (<br>Dire    | Coach or Tournamer<br>ctor Signature:   |            |         |

PIAA Official Weigh In Form

### Post Match Weigh In Form – Step 4

- Log back into the OPC and go to your Trackwrestling portal
- Click the gray scale icon to the right of your event name
- Put your cursor over the text box titled "Actual Weight" for each wrestler and enter in their actual weigh in weight recorded on the printed weigh-in form

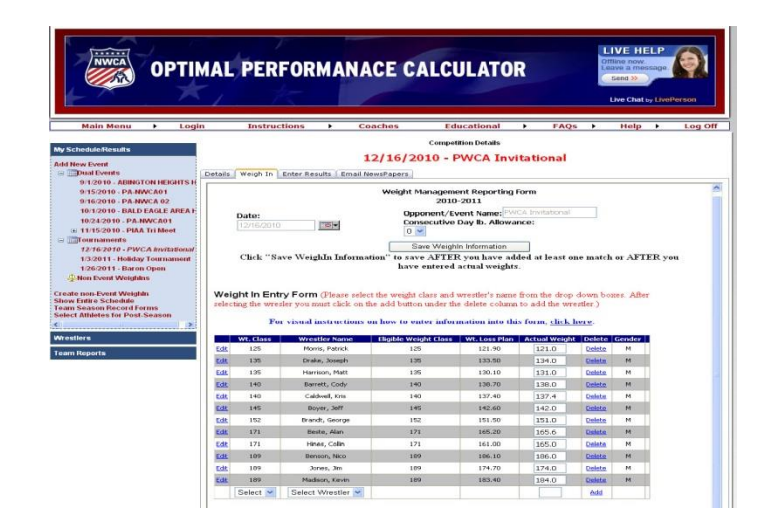

### Post Match Weigh In Form – Step 5

- Once all the actual weigh in weights have been recorded on the weigh in form
- Click the "Save Weigh In Information" button at the top of the page to save your actual weigh in weights
- A dialogue box will appear, verifying you have saved your actual weigh in weights. Click "OK"

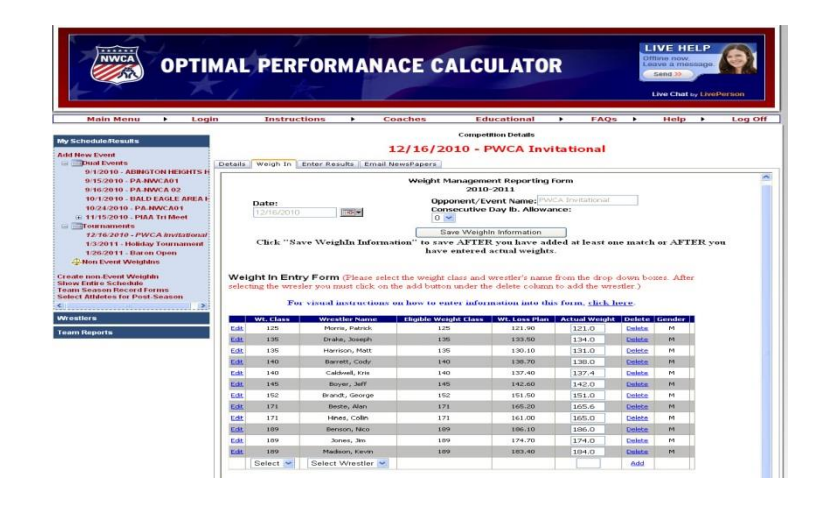

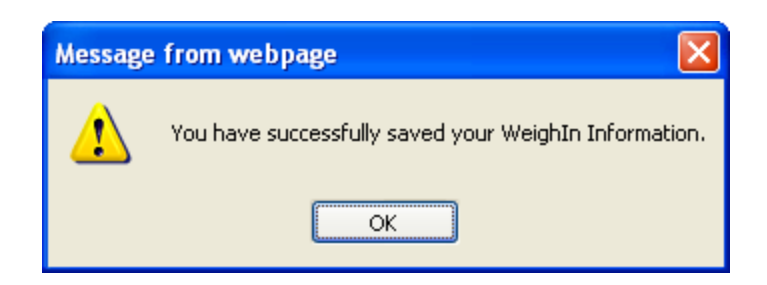

### **Record Competition Results**

- Log back into the OPC and go to your Trackwrestling portal
- Click on the competition name you wish to enter results for

|            | Selecte Event ==<br>Selecte Event ==<br>Selecte Even |
|------------|----------------------------------------------------------------------------------------------------|
| Date       | Event <b>7</b>                                                                                                    |
| 01/01/2013 | Scholasti 🛛 🖄 🛠 🛠 🧇                                                                                                    |
|            | » <u>New Jersey Test A, NJ vs. LITITZ CHRISTIAN SCH, PA 🗙 🚍</u> 🧼                                                                                                    |
| 01/01/2013 | <u>Scholastic Test Tournament, PA</u> 🤏 🗙 🧇                                                                                                    |
| 01/04/2013 | Beste Test School, IA @ LITITZ CHRISTIAN SCH, PA 🗙 🚍 🧇                                                                                                    |
| 01/07/2013 | LITITZ CHRISTIAN SCH, PA @ Ndhsaa, ND 🗙 🚍 🧇                                                                                                    |

 A new window will appear Delete Errert 🦰 1

### Dual Meet Results – Option 1

- On the new window, click on the weight class you wish to enter first.
- Select your wrestler, opponent wrestler, the winner, and the win type
- Enter the score and time as necessary
- Click Save
- Repeat until all results are entered

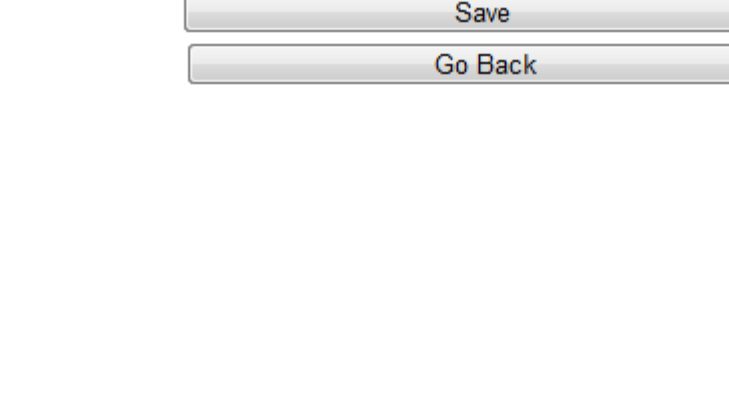

106

Detailed Entry

Ŧ

-SELECT A WINNER-

-SELECT A WIN TYPE---

Forfeit

Ŧ

### Dual Meet Results – Option 2

- If you wish to enter results all at one time, on the new window that appears, click the "Edit All" button
- This will unlock all weight classes
- You can select the first wrestler and tab through entering all necessary data
- When finished, click the "Save All" button

#### LITITZ CHRISTIAN SCH vs New Jersey

Offline Entry | Live Entry | Summary | Results

| Print Bouts | • | Print | Save All |
|-------------|---|-------|----------|
|             |   |       |          |

| 2012 - 1   | NFHS (106 - 285) | 🔹 S         | tarting Weight Class: | <b>•</b> |             |             |
|------------|------------------|-------------|-----------------------|----------|-------------|-------------|
|            | Match Summary    |             |                       |          |             |             |
| <u>106</u> | Unknown          | <b>v</b> 0  | ver Unknown           |          | Score: 0 -0 | Time: 0 :00 |
| <u>113</u> | Unknown          | <b>v</b> 0  | ver Unknown           |          | Score: 0 -0 | Time: 0 :00 |
| <u>120</u> | Unknown          | • 0         | ver Unknown           |          | Score: 0 -0 | Time: 0 :00 |
| <u>126</u> | Unknown          | <b>v</b> 0  | ver Unknown           |          | Score: 0 -0 | Time: 0 :00 |
| <u>132</u> | Unknown          | <b>v</b> 0  | ver Unknown           |          | Score: 0 -0 | Time: 0 :00 |
| <u>138</u> | Unknown          | <b>v</b> 0  | ver Unknown           |          | Score: 0 -0 | Time: 0 :00 |
| <u>145</u> | Unknown          | <b>v</b> 0  | ver Unknown           |          | Score: 0 -0 | Time: 0 :00 |
| <u>152</u> | Unknown          | <b>v</b> 0  | ver Unknown           |          | Score: 0 -0 | Time: 0 :00 |
| <u>160</u> | Unknown          | 💌 01        | ver Unknown           | •        | Score: 0 -0 | Time: 0 :00 |
| <u>170</u> | Unknown          | <b>v</b> 0  | ver Unknown           | •        | Score: 0 -0 | Time: 0 :00 |
| <u>182</u> | Unknown          | <b>•</b> 01 | ver Unknown           |          | Score: 0 -0 | Time: 0 :00 |
| <u>195</u> | Unknown          | <b>v</b> 0  | ver Unknown           | •        | Score: 0 -0 | Time: 0 :00 |
| <u>220</u> | Unknown          | <b>•</b> 01 | ver Unknown           |          | Score: 0 -0 | Time: 0 :00 |
| <u>285</u> | Unknown          | <b>v</b> 0  | ver Unknown           |          | Score: 0 -0 | Time: 0 :00 |
| Dual M     |                  |             |                       |          |             |             |

### **Tournament Results**

- On the new window, click the "Add Match" button
- Select the weight class, your wrestler, won/lost, opponent wrestler, win type, score, time of fall, and team points

| Add            | Result         |
|----------------|----------------|
| Hi             | <u>de</u>      |
| Weight Class:  | weight 💌       |
| Your Wrestler: | your wrestler  |
| Won or Lost:   | won or lost    |
| Opponent:      | opp entry type |
|                |                |
| Win Type:      | win type       |
| Score:         | 0 - 0          |
| Time:          | 0 : 00         |
| Team Points:   | 0              |
| A              | dd             |

Click the "Add" button

### Individual Season Record Form

 To access your Teams Individual Season Record Forms, click on the link titled: Team Season Record Forms on the Coaches dashboard

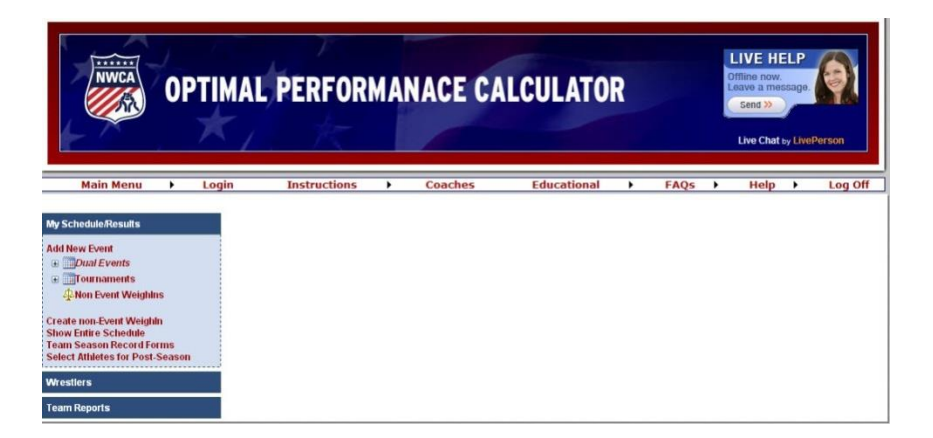

### Individual Season Record Form -Select wrestler & matches

- A list of your Rostered Wrestlers will appear
- Click the "Select" button beside the wrestlers name to view his/her Individual Season Record Form
- A grid page will appear of that wrestlers competitions
- Then click the "Show Season Record Form" button

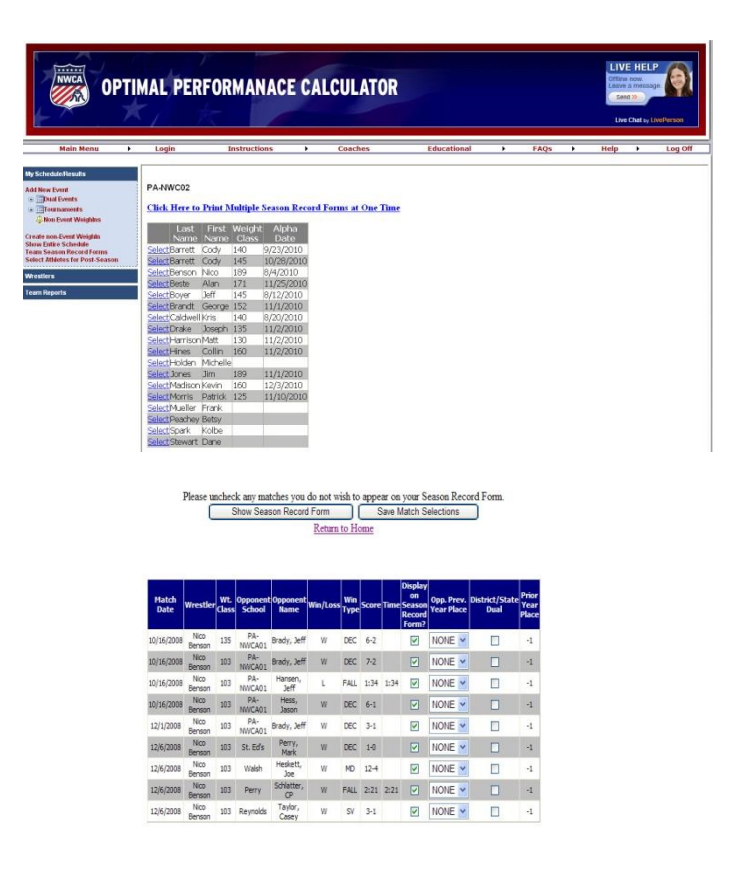

### Print Individual Season Record Form

 A printer friendly version will appear in a pdf, use the toolbar print option to print out the Individual Season Record Form

|                                                               |        |                                          |      |       |                | Andreiden Transe Ar<br>Freise Still                                                                                                    | net (negtenn fors<br>14 jans |                         |                                          |               |
|---------------------------------------------------------------|--------|------------------------------------------|------|-------|----------------|----------------------------------------------------------------------------------------------------|------------------------------|-------------------------|------------------------------------------|---------------|
| ten.                                                          | Robert |                                          |      |       | -              | New 2448043                                                                                                    | 2                            |                         | Control Hospin Class<br>Sector Controlme | 80<br>6/16/08 |
| -                                                             | 11     | 11                                       |      | Balan | in.            | Opposed to base                                                                                                    | Spread in                    | Congritter/             | Tarability<br>Board                      |               |
| 1004                                                          | 18     | ma                                       | -    |       | 44             | Set. M                                                                                                    | IN MACH                      | 34.84                   |                                          |               |
| ALC: N                                                        | 10     | mm                                       | 1444 |       | 12             | tion and                                                                                                    | IN RECEIPT                   | Tormeri .               | 1                                        |               |
|                                                               |        | 100.00                                   | 1941 | 10    | 3.04           | frame. left                                                                                                    | NINCE                        | Transmit .              | 1 1                                      |               |
| No.                                                           |        |                                          |      |       |                |                                                                                                    |                              |                         |                                          |               |
| 10.00                                                         |        | B-8                                      | -    |       | 44             | feet, Berth                                                                                                    | 16 BRORE                     | Support.                | 5 1                                      |               |
| NUMB<br>NUMB<br>NUMB                                          |        | 18-8 ····                                | -    | :     | 44             | frank, banne<br>Banna, bart                                                                                                    | IN RECEI                     | Surger of               | 2- 1<br>+ 1                              |               |
| NUM<br>NUM<br>SCOT                                            |        | 18-8<br>15-9<br>15-8                     | 111  |       | 44<br>26<br>38 | fair, bear<br>Bear, bit<br>Bear, but                                                                                                    | NAROEL<br>NAROEL<br>NAROEL   | Same:<br>Same:<br>Same: | 5-1<br>4-1<br>3-1                        |               |
| NUM<br>NUM<br>SCOT<br>SCOT                                    |        | 15.5 ····<br>15.5<br>15.8<br>15.8        | **** | :     | 1111           |                                                                                                    | NAROES<br>NAROES<br>NAROES   | Sarah<br>Sarah<br>Sarah | 2 1<br>2 1<br>2 1                        |               |
| 1110/0<br>1110/0<br>12200<br>12200<br>12200<br>12200<br>12200 |        | 13.5 ···<br>13.5<br>13.8<br>13.8<br>13.8 | 1111 |       | 11111          | National<br>Balance<br>Balance<br>Balan | NAROE<br>NAROE<br>NAROE      |                         | 5 1<br>5 1<br>5 1<br>6 1<br>7 1          |               |